# ASSISTEX облачный сервис мобильной торговли

## Руководство пользователя мобильным приложение **Assistex**

Облачный сервис мобильной торговли Assistex автоматизирует работу торговых представителей, позволяет повысить эффективность продаж, сэкономить деньги и время.

Мобильное приложение имеет удобный и быстрый интерфейс, разработанный «под пальцы». Логика работы построена таким образом, чтобы мотивировать торгового представителя совершать в точках нужные действия, такие как анкетирование, снятие остатков, контроль представленности, ввод заказа.

#### Содержание

| 1. Установка мобильного приложения             | 2  |
|------------------------------------------------|----|
| 2. Главная страница приложения                 | 2  |
| 3. Работа с посещениями                        | 2  |
| 4. Создание документа «Заказ»                  | 4  |
| 5. Снятие остатков в точке. Отчет по остаткам. | 6  |
| 6. Создание документа «Возврат»                | 7  |
| 5. Создание документа «Анкета»                 | 7  |
| 6. Создание документа «Представленность»       | 8  |
| 8. Сообщения                                   | 9  |
| 9. Синхронизация                               | 9  |
| 10. Журнал документов                          | 9  |
| 11. Настройки                                  | 11 |

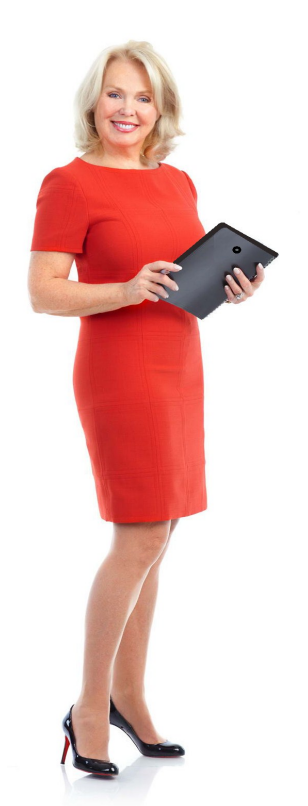

## 1. Установка мобильного приложения

Установка мобильного приложения **Assistex** осуществляется по СМС. Токен (одноразовый регистрационный ключ), вместе со ссылкой на дистрибутив мобильного приложения, отправляется в **СМС** из интерфейса администратора.

#### Установка приложения:

- 1. Открыть смс и перейти по ссылке на дистрибутив мобильного приложения.
- 2. Установить скаченный дистрибутив на мобильное устройство.
- 3. После установки, на странице мобильного устройства появится иконка:
- 4. При первом запуске приложения будет предложено создать новую базу данных.

#### Примечание:

- При установки приложения мобильное устройство должно иметь подключение к сети интернет (это может быть как мобильный интернет, так и Wi-Fi).
- Подключение (ввод токина) возможно по **QR-коду**, при этом на мобильном устройстве должен быть установлен сканер QR -кода (например: QR Droid Privata, Сканер штрих-кодов).

| ¥ ©        | 👞 🛨 🖸 🕼 🖬 🖬 🖾 👘 🛤 🕅 🕅 🖬 11:42                                                |
|------------|------------------------------------------------------------------------------|
| 6          | ASSISTEX                                                                     |
| <b>`</b> • | v3.0.27, Рабочая версия                                                      |
|            | Николаев Денис, ООО Демо                                                     |
| 8          | Посещения                                                                    |
| ~          | Выполнение задач в розничных точках.                                         |
|            | Всего розничных точек 61<br>План на сегодня: 10                              |
| 1          | Сообщения                                                                    |
|            | Канал для Ваших персональных сообщений.<br>Новых сообщений: 5                |
|            | Документы                                                                    |
|            | Ваши исходящие и отправленные документы (заказы, остатки,<br>возвраты и др.) |
| Сервис     |                                                                              |
| =          | Синхронизация                                                                |
| -          | Передача документов на сервер, обновление справочников и<br>прайсов          |
|            | Документов к отправке: 4<br>Последняя синхронизация: 24.07.2014 11:29        |
|            | Журнал синхронизации                                                         |
|            | Отчеты о прошедших обменах данными с системой.                               |
| 181        | Настройки                                                                    |
| uge        | Системные настройки приложения и служебная информация.                       |
|            | О программе                                                                  |
| <b>W</b>   | Информация о версии и история изменений                                      |
|            |                                                                              |
|            |                                                                              |
|            |                                                                              |
|            |                                                                              |
|            |                                                                              |
|            |                                                                              |
|            | Рис. 1. Главная страница                                                     |

#### 2. Главная страница приложения

**Посещения** – список торговых точек, которые необходимо посетить и выполнить задачи, поручения. Общий список точек формируется для каждого торгового представителя индивидуально. Ввод новых документов начинается с этого пункта.

Сообщения – позволяет просмотреть сообщения, отправленные из интерфейса администратора.

Документы – список созданных документов в розничных точках.

**Синхронизация** – при нажатии на этот пункт меню начинается передача всех готовых документов на сервер и обновление справочников, прайсов приложения.

**Журнал синхронизации** – отчеты о прошедших обменах данными с серверной системой.

Настройки – системные настройки приложения и служебная информация.

О программе – информация о версии и история изменений.

## 3. Работа с посещениями

Список посещений отображается при выборе пункта «Посещения» на главной странице приложения. Список разбит по календарным дням (см. рис. 2). Если на текущий день есть план посещений, будет отображаться он, если посещения на текущий день не заданы, будет предложено выбрать день, либо запланировать посещения, либо отобразить общий список точек.

Отредактировать план посещения можно выбрав соответствующий пункт в меню «**Редактировать план** посещений» (см. рис. 3). Из плана посещения невозможно удалить те розничные точки, которые заданы из сервиса.

**Примечание:** В зависимости от производителя мобильного устройства, кнопка «Меню» может быть аппаратной или программной.

При длинном нажатии на розничную точку появится меню дополнительных действий с точкой (см. рис. 4):

• просмотреть более подробную информацию по данной розничной точке;

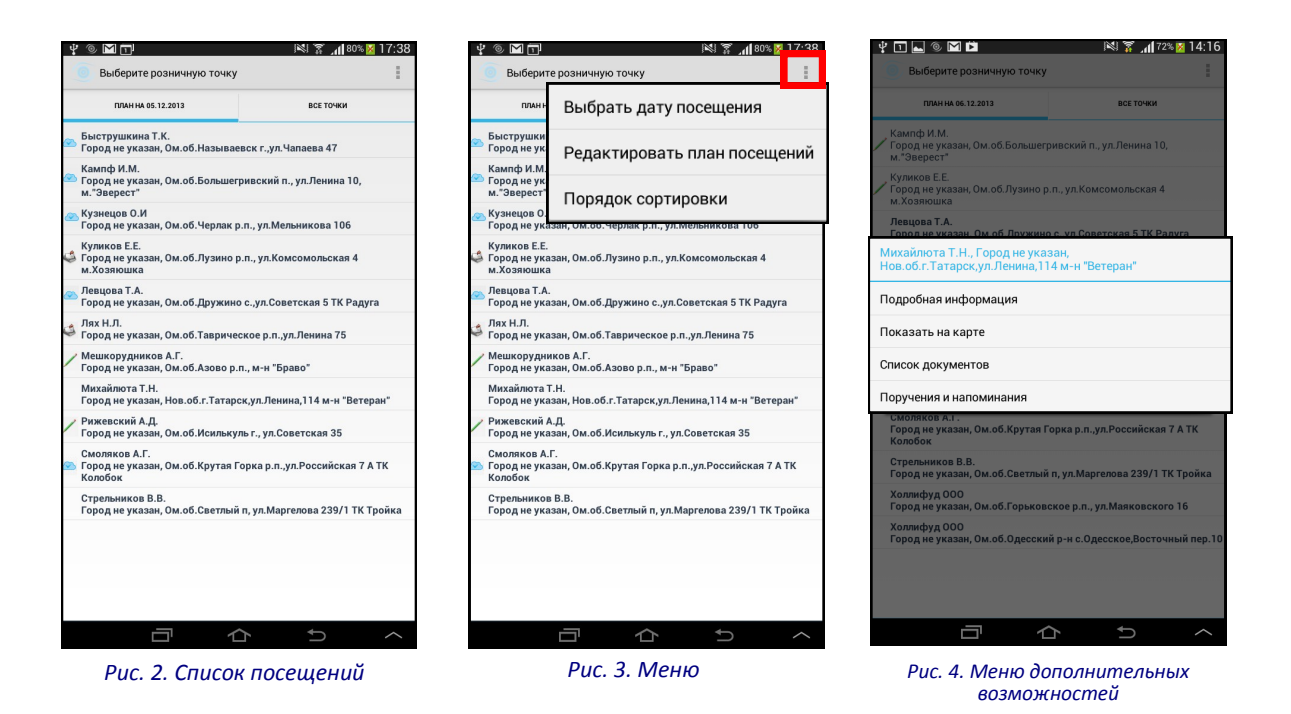

- показать ее местоположение на карте;
- просмотреть документы, созданные в данной розничной точке;
- просмотреть напоминания и поручения, созданные в этой точке.

Для работы с розничной точкой созданы четыре вкладки (см. рис. 5 - 8), переход между которыми осуществляется листанием (влево/вправо).

| 🖞 🐵 🕅 🔀 12:01                                                  | 🖞 💿 🔜 🛨 📫 🕼 🖬 🗰 🗰 👘 🖄 🎇 📶 🔀 12:04                                           | 박 💿 🕺 🖀 12:03                                                            | 🖞 💿 🖬 🛓 🗖 🕼 🖬 🗖 🗖 🖉 🛛 🖄 🎇 📶 🖉 |
|----------------------------------------------------------------|-----------------------------------------------------------------------------|--------------------------------------------------------------------------|-------------------------------|
| ASSISTEX                                                       | ASSISTEX                                                                    | ASSISTEX                                                                 | ASSISTEX                      |
| <b>ДЕЙСТВИЯ</b> ДОКУМЕНТЬ                                      | действия ДО По дате                                                         | документы ИНФО КОНТАКТЬ                                                  | РЕКВИЗИТЫ КОНТАКТЫ            |
| Задачи                                                         | Отчет по остаткам № н/н с     Алтынкович С.П.     По типу, покумента и дате | Алтынкович С.П.                                                          | Otri0@mail.ru                 |
| 📧 Заполнить отчет по выкладке                                  | отчёт № н/н от 24.07.2014<br>Алтынкович С.П.                                | Адрес: Город не указан, Ом.об.Крутинский<br>р-н с.Яман,ул.Центральная 12 | 3710100@mail.ru               |
|                                                                | OTHET DD OCTATIKAM № H/H DT 24.07.2014 12:01                                | ИНН: 1232323211                                                          | $\geq$                        |
| 📲 Сформировать заказ                                           | Алтынкович С.П.                                                             | КПП: 231232133                                                           |                               |
| Оформить заявку на возврат                                     | Заказ № н/н от 24.07.2014 12:01, на сумму 2711.58<br>Алтынкович С.П.        | Категория: Основной канал продаж                                         |                               |
| Новое напоминание                                              | Отчет по остаткам № 160 от 24.07.2014 11:39<br>Алтынкович С.П.              | Дб. задолженность: 0                                                     |                               |
| Заполнить анкету розничной точки                               | Заказ № 159 от 24.07.2014 11:39, на сумму 1756.41<br>Алтынкович С.П.        | T T                                                                      |                               |
|                                                                | Отчет по остаткам № 158 от 24.07.2014 11:39<br>Алтынкович С.П.              |                                                                          |                               |
| ∑ Снять остатки в точке                                        | Возврат товара № 157 от 24.07.2014 11:38<br>Аптынкович С.П.                 |                                                                          |                               |
| Поручения и напоминания                                        | 07087 Nº 166 oz 24 07 2014 11-29                                            |                                                                          |                               |
| 💩 Установка оборудования                                       | Алтынкович С.П.                                                             |                                                                          |                               |
| 2 <sup>,</sup> Акт сверки                                      | Анкета точки № 156 от 24.07.2014 11:38<br>Алтынкович С.П.                   |                                                                          |                               |
| August 211                                                     | Отчет по остаткам № 155 от 24.07.2014 11:37<br>Алтынкович С.П.              |                                                                          |                               |
| 2 АКЦИЯ ЭТТ                                                    | Отчет по остаткам № 154 от 24.07.2014 11:37<br>Алтынкович С.П.              |                                                                          |                               |
| Документы сегодня                                              | 0                                                                           |                                                                          |                               |
| Отчет по остаткам № 160 от 24.07.2014 11:39<br>Алтынкович С.П. | Заказ № 155 01 24.07.2014 11:37, Н8 Сумму 231.39<br>Алтынкович С.П.         |                                                                          |                               |
|                                                                |                                                                             |                                                                          |                               |
|                                                                |                                                                             |                                                                          |                               |

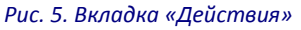

Рис. 6. Вкладка «Документы»

Рис. 7. Информация о точке

очке Рис. 8. Вкладка «Контакты»

При выборе розничной точки открывается вкладка «Действия», состоящая из разделов:

- Задачи перечень того что нужно сделать в розничной точке. Выбрав необходимую задачу, пользователь автоматически переходит в окно работы с этой задачей.
- Поручения в точке разовые или периодические поручения и напоминания. Поручения создает менеджером через веб-интерфейс, напоминания создает сам торговый представитель.
- Документы сегодня документы, созданные в течение текущего дня.

Информацию о розничной точке можно посмотреть на вкладках «ИНФО», «Контакты» (см. рис. 7 - 8).

Все документы, созданные в выбранной розничной точке, отображаются на вкладке «**Документы**» (см. рис. 6). Список документов можно отсортировать по датам, по типу документа и дате, по статусу и дате.

Название документа содержит в себе информацию о документе: номер документа, дату и время создания, наименование розничной точки, в которой был создан.

У каждого документа в правой части окна присутствует иконка, которая сообщает о статусе. Иконки меняются в зависимости от статуса (см. таб. 1).

#### Таблица 1. Статусы документа

| Значок        | Краткое название         | Описание                                                                                       |
|---------------|--------------------------|------------------------------------------------------------------------------------------------|
|               | Черновик                 | Документ является черновиком (изменения внесены, но доку-<br>мент еще не готов к отправке).    |
| 1             | Определение<br>координат | Статус, указывающий на то, что происходит определение ко-<br>ординат места создания документа. |
| Ŷ             | Готов к отправке         | Документ готов к отправке (была нажата кнопка «Документ готов»).                               |
| 坐 Заказ № 212 | В «Облаке»               | Документ выгружен в «Облако», и его дальнейшее редактиро-<br>вание запрещено.                  |
| अ Заказ № 212 | Отменен                  | Документ отменен.                                                                              |

При долгом нажатии на документ со статусом «Черновик» будет доступно меню, в котором можно:

- Отредактировать выбранный документ.
- Создать новый на основе данного документа.
- Удалить.
- Посмотреть.
- Получить информацию о месте его создания.

• Изменить статус на «Готов к отправке».

При долгом нажатии на документ со статусом «Определение координат» или «Готов к отправке» можно:

- Создать новый на основе данного
- Посмотреть
- Получить информацию о месте его создания.
- Отменить отправку (изменить статус на «Черновик»).

При долгом нажатии на документ со статусом «В облаке» можно:

- Создать новый на основе данного
- Посмотреть
- Получить информацию о месте его создания.
- Отменить документ (изменить статус на «Отменен»).

#### Примечание:

- При синхронизации выгружаются только те документы, которым присвоен статус «Готов к отправке», не выгружаются документы имеющие статус «Черновик» или «Определение координат».
- Статусы «Отгрузка запрещена», «Действующий» есть только у документа «Заказ».
- Готовый документ привязывается к географическим координатам, по которым можно определить место, где он был создан. Если внутри здания не удалось поймать сигналы спутников, координаты привяжутся к документу на выходе из здания.

## 4. Создание документа «Заказ»

Работа с документом «Заказ» разделена на четыре вкладки (см. рис. 9 - 12), переход между которыми осуществляется листанием (вправо/влево).

#### Этапы создание документа «Заказ»:

1. Выбрать розничную точку из списка посещений (см. рис. 2).

| Y 🔍 ⊾ 🖿 🗦 🖬                             | D 🗹 🕅 🖄 5:22                                 | <u>+ © ⊾ ± D ↓                                </u>                       | 🛿 🛜 📶 🔀 12:07 | ¥ 🖦 🖬 🖩                                                                                                    | 🕅 👔 📶 100% 🔀 12:24                      | * 🖬 🖬                                                                                                    | i 🕅 👔 📶 100% 🔀 11:48                            |
|-----------------------------------------|----------------------------------------------|--------------------------------------------------------------------------|---------------|----------------------------------------------------------------------------------------------------|-----------------------------------------|----------------------------------------------------------------------------------------------------|-------------------------------------------------|
| 🕘 Заказ                                 | 1                                            | 🍮 Заказ                                                                  | :             | 💿 Заказ                                                                                                    | S 1                                     | 💿 Заказ                                                                                                    | 1                                               |
|                                         | Шапка документа Фильтр                       | Шапка документа <b>Фильтр</b>                                            | Товарь        | рильтр Товары                                                                                                    | Заказанс                                | Говары Заказан                                                                                                    | Просмотр                                        |
| Торговая точка                          | 'Оптима'                                     | <ul> <li>Рекомендуемый ассортимент</li> <li>Доступная матрица</li> </ul> |               | Алтынкович С.П., Ом.об.Крутинский р<br>с.Яман,ул.Центральная 12                                                                                   | нн В точке Кол-во<br>Цена Сумма         | Алтынкович С.П., Ом.об.Крутинскі<br>с.Яман,ул.Центральная 12                                                                                   |                                                 |
| Адрес                                   | ул. Бехтерева, б                             | • Все группы                                                             |               | Бальзам - маска "Восстановление и питани<br>ловрежденных и сухих волос СТО РЕЦЕПТС<br>Предыдущий заказ: 1.0 (04.08.2014)                          | не" для<br>В КРАСОТЫ 0 3<br>24,39 73,17 | Бальзам - маска "Восстановление и пит<br>отоврежденных и сухих волос СТО РЕЦЕГ                                                                 | ТОВ КРАСОТЫ 0,00<br>24,39 73,1                  |
| Категория                               | 4-я группа цен                               | <ul> <li>100 рецептов красоты [6]</li> <li>32 [6]</li> </ul>             |               | Бальзам - маска "Мягкий уход и блеск" для<br>Ф нормальных волос СТО РЕЦЕПТОВ КРАСОТ<br>Предыдущий заказ: 2.0 (04.08.2014)                         | а <b>о</b> 3<br>15 23,89 71,67          | Предыдущий заказ: 1.0 (04.08.2014)<br>Бальзам - маска "Мягкий уход и блеск"<br>Ф нормальных волос СТО РЕЦЕПТОВ КРАС                            | для <b>0,00</b><br>СОТЫ 23.89 71.6              |
| Примечание                              |                                              | Apoteker Scheller [6]                                                    |               | Бальзам - ополаскиватель "Увлажнение и с<br>для нормальных и сухих волос СТО РЕЦЕП"<br>КРАСОТЫ<br>Предыдущий заказ: 5.0 (04.08.2014)              | смягчение"<br>гов 0<br>24,90 74, р      | Предыдущии заказ: 2.0 (04.08.2014)<br>сальзам - ополаскиватель "Увлажнение<br>для нормальных и сухих волос СТО РЕШ<br>крассоты                 | и смягчение"<br>ЕПТОВ <b>0,00</b><br>24.00 74.7 |
| Склад<br>Дата поставки                  | 1.0 Склад Продуктов Солво 2014<br>29.07.2014 | <ul> <li>Prost [6]</li> <li>Phyto Expert [6]</li> </ul>                  |               | Бальзам - ополаскиватель "Укрепление и с<br>всех типов волос СТО РЕЦЕПТОВ КРАСОТЫ<br>Предыдущий заказ: 1.0 (04.08.2014)                           | ила" для <b>о</b> 3<br>25,40 76,20      | Предыдущий заказ: 5.0 (04.08.2014)<br>Бальзам - ополаскиватель "Укрепление<br>Всех типов волос СТО РЕЦЕПТОВ КРАСС                              | и сила* для <b>0,00</b><br>ТЫ 25,40 76,2        |
| Форма оплаты                            | наличный                                     | <ul> <li>гели для душа [3]</li> <li>средства для бритья [1]</li> </ul>   |               | Гель для век освежающий "Чайный лист" С<br>рецептов красоты<br>Предыдущий заказ: 1.0 (04.08.2014)                                                 | то <b>о</b> б<br>21,04 126,24           | Предыдущии заказ: 1.0 (04.08.2014)<br>Гель для век освежающий *Чайный лис<br>✓ рецептов красоты<br>Предыдущий заказ: 1.0 (04.08.2014)          | г" Сто <b>0,00</b><br>21,04 126,2               |
| Самовывоз                               |                                              | • средства после бритья [2]                                              |               | наоор по уходу за телом «мед и молоко» с<br>ФРЕЦЕПТОВ КРАСОТЫ<br>Предыдущий заказ: 5.0 (04.08.2014)<br>Зубыая паста "32 витамицы и минералы"      | 0 6<br>57,71 346,26                     | Набор по уходу за телом «Мед и молоко<br>РЕЦЕПТОВ КРАСОТЫ<br>Предыдущий заказ: 5.0 (04.08.2014)                                                | > CTO <b>0,00</b><br>57,71 346,2                |
| Дата оплаты                             | 24.07.2014                                   | наборы мужские [0]<br>• Бархатные ручки [6]                              |               | Предыдущий заказ: 4.0 (04.08.2014)<br>Зубная паста "32 кальций и фтор"<br>Предыдущий заказ: 5.0 (04.08.2014)                                      | 4,89 29,34<br>0 9<br>7,38 66,42         | 32<br>Зубная паста "32 витамины и минераль<br>Предыдущий заказ: 4.0 (04.08.2014)                                                               | " <b>0,00</b><br>4,89 29,3                      |
| Новый                                   |                                              | 🗢 Дракоша [6]                                                            |               | <ul> <li>Зубная паста "32 экстракт облепихи"<br/>Предыдущий заказ: 4.0 (04.08.2014)</li> </ul>                                                    | 0 3<br>4,75 14,25                       | <ul> <li>Зубная паста "32 кальций и фтор"<br/>Предыдущий заказ: 5.0 (04.08.2014)</li> </ul>                                                    | <b>0,00</b><br>7,38 66,4                        |
|                                         | Документ готов                               | <ul> <li>Лесной бальзам [6]</li> <li>мила [6]</li> </ul>                 |               | <ul> <li>Зубная паста "32 экстракт облепихи"<br/>Предыдущий заказ: 2.0 (04.08.2014)</li> <li>Зубная паста '32 норма двойная мята. Сис:</li> </ul> | 0 3<br>7,61 22,83                       | <ul> <li>Зубная паста 32 экстракт обленихи</li> <li>Предыдущий заказ: 4.0 (04.08.2014)</li> <li>Зубная паста "32 экстракт обленихи"</li> </ul> | 4,75 14,2<br>0,00                               |
| Значение подсветки<br>Обязательная матр | ица                                          | <ul> <li>Маленькая фея [6]</li> </ul>                                    |               | Everfresh'<br>Предыдущий заказ: 2.0 (04.08.2014)<br>Зубная паста '32 норма двойная мята. Сис:                                                     | тема о о                                | Предыдущий заказ: 2.0 (04.08.2014)                                                                                                    | 7,61 22,8                                       |
| Спецкоррекция                           |                                              | Прочие бренды [6]                                                        |               | Итого                                                                                                    | 901,08                                  | Итого                                                                                                    | 901,08                                          |
|                                         |                                              |                                                                          |               |                                                                                                    | 5 ^                                     |                                                                                                    | D ^                                             |
| Puc. 9. L                               | Шапка документа                              | Рис. 10. Фильтр                                                          | )             | Рис. 11. Тое                                                                                                    | вары                                    | Puc. 12. 3a                                                                                                    | казано                                          |

- 2. На вкладке «Действия» выбрать задачу «Сформировать заказ» (см. рис. 5).
- На вкладке «Товары» заполнить прайс-лист: на прайс-листе сделать отметки о заказанном количестве товара (см. рис. 13). Диалог ввода заказа (вкладка «Заказ») открывается после нажатия на строку товара (см. рис. 14). Подробную информацию о товаре (цену, штрих-код, остаток на складе, вес) можно посмотреть на вкладке «О товаре» (см. рис. 15).

Возможно быстро добавить/удалить товар в заказе, диалог ввода открывается при длительном нажатии на строку товара.

Для быстрого выбора товара из прайс-листа можно использовать инструмент «Поиск». 🔍

**Прайс-лист** можно отсортировать **по товарной группе** и **по матрицам** (рекомендуемый ассортимент и доступная матрица) (см. рис. 10).

**Рекомендованный ассортимент** – это перечень товарных позиций, на которых необходимо сделать акцент при составлении заказа в точке, например, обязательная матрица или акционные товары. При создании нового заказа, в него могут сразу же подставляться рекомендованные позиции. Разные группы товаров выделяются цветом, например, обязательный ассортимент в точке может быть выделен красным, другие акцион-

| · ¥ ⊾ 🕅 🖬 🕅 🕅 🕅 12:24                                                                                                    | ¥ @ | ) 🛌 M 🖻                                        |                             | <u>1</u>                     | <b>.₁1 </b> 99% <mark>≥</mark> 11:56                |    | ¥ ⊾ 💿 M 🖻                                                                                                    | 🕅 👔 📶 99% 🔀 11:22                         |
|----------------------------------------------------------------------------------------------------|-----|------------------------------------------------|-----------------------------|------------------------------|-----------------------------------------------------|----|----------------------------------------------------------------------------------------------------|-------------------------------------------|
| 🍥 Заказ 🔍 🛛                                                                                                    |     | заки                                           | 43                          | 0 TOE                        | SAPE                                                |    | 3AKA3                                                                                                    | O TOBAPE                                  |
| В точке         Заказан           Алтынкович С.П., Ок.об.Крутинский р-н         В точке         Кол-вс           Сляманул.Цектральная 12         В точке         Сумми           Бальзам - коса         В точке         Кол-вс           Сляманул.Цектральная 12         В точке         Сумми           Сляманул.Цектральная 12         В точке         Сумми           Сляманул.Цектральная 12         Сумми         В точке         Сумми           Сляманул.Цектральная 12         С СТО         0         Сумми           Сляманул.         С СТО РЕЦЕПТОВ КРАСОТЫ         0         0         73.1           Свальзам - ноласки Магчей         Осставток:         24.39         73.1         0         С Сто в соласки Магчей         0         7.6         0         7.6         0         7.6         0         7.6         0         7.6         0         7.6         24.99         7.1         0         7.6         7.6         7.6         7.6         7.6         7.6         7.6         7.6         7.6         7.6         7.6         7.6         7.6         7.6         7.6         7.6         7.6         7.6         7.6         7.6         7.6         7.6         7.6         7.6         7.6         7 |     | альзам -<br>ила"для<br>статок<br>аказ<br>Ітого | ополаскиват<br>всех типов в | ель "Укрепле<br>олос СТО РЕL | ниеи<br>LEПТОВ<br>1 шт.<br>5 <u>5</u> шт.<br>7 руб. | ←→ | Бальзам - ополаскива<br>сила" для всех типов I<br>КРАСОТЫ<br>Цена: 25.4 за шт.<br>Штрих-код: 46007020405<br>Остаток на складе: 200.0 | ттель "Укрепление и<br>волос СТО РЕЦЕПТОВ |
| Набор по уходу за теле<br>У РЕЦЕПТОВ КРАСОТЫ<br>Предыдущий заказ: 5<br>у Зубная паста "32 вита<br>Легенда:                                                                                                    |     | 1                                              | 2                           | 3                            | С                                                   |    |                                                                                                    |                                           |
| Предыдущий заказ: 4 о обязательный ассортим<br>предыдущий заказ: 5 а АКЦИЯ<br>Зубная паста "32 акстракт облемики" 9                                                                                                    | энт | 4                                              | 5                           | 6                            | <                                                   |    |                                                                                                    |                                           |
| Предыдущий заказ: 4.0 (04.08.2014) 4,75 14,2<br>Зубная паста "32 экстракт облепихи" 0<br>Предыдущий заказ: 2.0 (04.08.2014) 7,61 22,8                                                                                                    | 5   | 7                                              | 8                           | 9                            |                                                     |    |                                                                                                    |                                           |
| Зурная паста 32 норма двоиная мята. Система 0     Еverfree!     Предыдущий заказ: 2.0 (04.08.2014) 13.24 0,0     Зубная паста '32 норма двойная мята. Система 0     Оп пе                                                                                                    |     | C                                              | )                           |                              | UK                                                  |    |                                                                                                    |                                           |
|                                                                                                    |     | 1                                              |                             | t t                          | ~                                                   |    |                                                                                                    | ∧ C ∧                                     |
|                                                                                                    |     |                                                | D                           |                              |                                                     |    | D 45. 14.                                                                                                    | 4                                         |

Рис. 13. Прайс-лист

Рис. 14. Заказ

Рис. 15. Информация

ные товары синим и т.д., в соответствии со своими группами., значение цветов можно посмотреть на вкладке «Шапка заказа» (см. рис. 9).

Если нужно выбрать позицию, не из рекомендованного списка, можно переключиться к **полному ассортименту**, выбрав фильтр «доступная матрица».

4. Заполнить шапку документа «Заказ» (см. рис. 9).

| Торговая точка       | Алтынкович С.П.                                  |  |
|----------------------|--------------------------------------------------|--|
| Адрес                | Ом.об.Крутинский р-н<br>с.Яман,ул.Центральная 12 |  |
| Категория            | Основной канал продаж                            |  |
|                      |                                                  |  |
| Примечание           | тк на 24                                         |  |
| Дата поставки        | 25.07.2014                                       |  |
| Склад                | Основной склад                                   |  |
| Самовывоз            |                                                  |  |
| Дата оплаты          | 24.07.2014                                       |  |
| Размер РТ            |                                                  |  |
| Черновик             |                                                  |  |
| Значение подсветки   |                                                  |  |
| Обязательная матрица | 1                                                |  |
| Спецкоррекция        |                                                  |  |

**Информация о розничной точке** – наименование, адрес, категория розничной точки.

**Параметры заказа** – поля, при помощи которых пользователь может указать дополнительную информацию о заказе.

- встроенные поля (дата поставки, склад, примечание);
- настраиваемые поля, которые редактируются через веб-интерфейс.

Статус документа – состояние документа (новый, черновик, определение координат, готов к отправке).

Значение подсветки (легенда) – значение цветов рекомендуемой матрицы.

5. Нажать кнопку «Документ готов» на вкладке «Шапка документа», либо выбрать в меню пункт «Документ готов». Документ закрывается для редактирования и становится в очередь на отправку. Отправка заказа происходит при очередной синхронизации мобильного устройства с сервисом. Синхронизацию можно запустить принудительно (см. п. 10. Синхронизация).

*Примечание:* В момент оформления заказа также возможен сбор мерчендайзинговой информации: снятие остатков в торговой точке (см. рис. 13).

### 5. Снятие остатков в точке. Отчет по остаткам.

| Отчет по о                                    | статкам                                                                | :      | Отчет по оста                                                                                                    | ткам         | :      | 💿 Отчет г                                                                                                    | ю остаткам                                                                                                    | Q                                  | 💿 Отчет по                                                                                                    | остаткам                                                                                                    |                                                                                |
|-----------------------------------------------|------------------------------------------------------------------------|--------|----------------------------------------------------------------------------------------------------|--------------|--------|----------------------------------------------------------------------------------------------------|----------------------------------------------------------------------------------------------------|------------------------------------|----------------------------------------------------------------------------------------------------|----------------------------------------------------------------------------------------------------|--------------------------------------------------------------------------------|
|                                               | Шапка документа                                                        | Фильтр | Шапка документа                                                                                                    | Фильтр       | Товарь | Фильтр                                                                                                    | Товары                                                                                                    | Заказано                           | Говары                                                                                                    | Заказано                                                                                                    | Просмотр                                                                       |
| Торговая точка                                | АБ - РОЗНИЦА                                                           |        | • Рекомендуемый ассортимент                                                                                                    |              |        | АБ - РОЗН                                                                                                    | ИЦА, Ом.об.Крутинка р.п.,АЗС № 2                                                                                                    | Остаток                            | АБ - РОЗНИ                                                                                                    | ЦА, Ом.об.Крутинка р.п.,АЗС                                                                                                    | Документ готов                                                                 |
| Адрес<br>Категория<br>Примечание<br>Учерновик | Ом.об.Крутинка р.п.,АЗС № 2<br>Основной канал продаж<br>Документ готов | -      | Дестринам марица           В бее группы           100 рецептов красоты           32 [6]           Аротекег Scheller [6]           Frost [6]           Phyto Expert [6]           * гели для душа [3] | [6]          |        | <ul> <li>Бальзам - маска<br/>поврежденных и и<br/>Бальзам - маска<br/>волос СТО РЕЦЕП</li> <li>Бальзам - маска<br/>волос СТО РЕЦЕП</li> <li>Бальзам - ополас<br/>предыдущий зак</li> <li>Бальзам - ополас<br/>предыдущий зак</li> <li>Сльзам - ополас<br/>предыдущий зак</li> <li>Сльзам - ополас<br/>китов волос СТО<br/>Предыдущий зак</li> <li>Сльзам - ополас<br/>китов волос СТО<br/>предыдущий зак</li> <li>Красты</li> <li>Набор по уходя за<br/>КРАСТЫ</li> <li>Зубная паста "32</li> </ul> | "Воставление и иглание" для<br>уми клоне СТО РЕЦЕТТОВ КРАСОТЫ<br>"Мигиай улод и блекс" для нермальных<br>тов КРАСОТЫ<br>жила таль ""Улажение и клигителие" для<br>какова (10.70214)<br>жилатов. "Сородновие и клиги" для всех<br>вс бо (31.072014)<br>жилатов. "Короление и клиги" для всех<br>вс бо (31.072014)<br>жилатов. "Короление и клиги" для всех<br>вс бо (31.072014)<br>жилатов. "Короление и клиги" для всех<br>вс бо (31.072014)<br>жилатов. "Короление и клиги" стор рецептов<br>а талом «Мед и молоко» СТО РЕЦЕПТО<br>виталины и иминераль" | к 4<br>1я<br>1<br>2<br>8<br>2<br>7 | 100 рецентов красоты<br>⇒ Бальзам - маска №<br>поврежденных и су<br>⇒ Бальзам - маска №<br>волос СТО РЕЦЕПТ<br>Бальзам - ополаск<br>№ Передыуущий зака:<br>⇒ Гель для век освеж<br>ж Гель для век освеж<br>ж Гельсты<br>№ Бало по уходу за та<br>карасты | Востановление и питание" д<br>хих волос СТО РЕЦЕПТОВ КР<br>Ияткий колд и блеск" для нор<br>ОВ КРАСОТЫ<br>виватель "Учлажнение и силат<br>к в 0 (310.72014)<br>и веатом. "Кратовнее сила"<br>с 60 (310.72014)<br>и ебо (310.72014)<br>авоций "Чайный лист" Сто р | ля<br>АСОТЫ<br>жальных<br>чение" для<br>20ТЫ<br>для всех<br>ецептов<br>ЕЦЕПТОВ |
| Значение подсветки<br>Обязательный ассор      | гимент                                                                 |        | <ul> <li>средства для бритья  </li> <li>средства после брить</li> </ul>                                                                                                    | [1]<br>я [2] |        | 🖋 Зубная паста "32                                                                                                    | кальций и фтор"                                                                                                    | 1                                  | <ul> <li>Зубная паста "32 в</li> </ul>                                                                                                    | итамины и минералы"                                                                                                    |                                                                                |
| Акция на июль                                 |                                                                        |        | наборы мужские [0]                                                                                                    |              |        | <ul> <li>Зубная паста "32</li> <li>Зубная паста "32</li> </ul>                                                                                                    | экстракт облепихи"<br>экстракт облепихи"                                                                                                    | 3                                  | <ul> <li>Зубная паста "32 к.</li> <li>Зубная паста "32 э</li> </ul>                                                                                                    | альции и фтор"<br>кстракт облепихи"                                                                                                    |                                                                                |
|                                               |                                                                        |        | <ul> <li>Бархатные ручки [6]</li> <li>Дракоша [6]</li> </ul>                                                                                                    |              |        | 🛩 Зубная паста '32 і                                                                                                    | норма двойная мята. Система Everfresl                                                                                                    | n' 6                               | 🖋 Зубная паста "32 э                                                                                                    | кстракт облепихи"                                                                                                    |                                                                                |
|                                               |                                                                        |        | <ul> <li>Лесной бальзам [6]</li> <li>МИА [6]</li> </ul>                                                                                                    |              |        | Зубная паста '32 н<br>Косметический на<br>кожи (Акт. защ. к<br>Косметический на<br>осметический на                                                                                                    | норма двойная мята. Система Эвэфрэ<br>збор <Апотекер Шеллер> для нормальн<br>р. "Мор. и ап." и Лосьон <Роза>)<br>абор <Апотекер Шеллер> для нормальн                                                                                                    | ш' 6<br>юй о<br>юй о               | <ul> <li>Зубная паста '32 но</li> <li>Зубная паста '32 но</li> </ul>                                                                                                    | рма двойная мята. Система<br>рма двойная мята. Система                                                                                                    | Everfresh'<br>Эвэфрэш'                                                         |
|                                               | 合 5                                                                    |        | <ul> <li>Маленькая фея [6]</li> <li>Прочие бренды [6]</li> </ul>                                                                                                    | 合<br>5       | $\sim$ | кожи (акт. защ. к<br>Косметический на<br>(Инт. дн. кр. "Мас.                                                                                                    | р. тор. и ап. и ноч. кр. тивай алоз-в<br>вбор «Апотекер Шеллер» для сухой кож<br>по черт.» и Инт. кр. для глаз "Масло об                                                                                                    | ера-у 0<br>л.*) 0                  | E                                                                                                    |                                                                                                    | Ð                                                                              |

Рис. 16. Шапка документа

Рис. 17. Фильтр

Рис. 18. Товары

Рис. 19. Просмотр

Работа с отчетом по остаткам разделена на четыре вкладки (см. рис. 16 - 19), переход между которыми осуществляется листанием (вправо/влево).

#### Этапы снятия остатков в розничной точке:

- 1. Выбрать розничную точку из списка посещений (см. рис. 2).
- 2. На вкладке «Действия» выбрать задачу «Снять остатки в точке» (см. рис. 5).
- На вкладке «Товары» заполнить прайс-лист: на прайс-листе сделать отметки о количестве остатков товара в розничной точке.

Диалог ввода остатков (вкладка «Остаток») открывается после нажатия на строку товара.

Прайс-лист на вкладке «Товары» можно отсортировать по товарной группе и по матрицам.

- 4. При необходимости в шапке документа можно указать примечание (см. рис. 20).
- 5. Нажать кнопку «Документ готов» на вкладке «Шапка документа», либо выбрать в меню пункт «Документ готов». Документ закрывается для редактирования и становится в очередь на отправку.

| Возврат товара         Возврат товара         I         Возврат товара         I         Возврат товара         I         Возврат товара         I         Возврат товара         I         Возврат товара         I         Возврат товара         I         Возврат товара         I         Возврат товара         I         Возврат товара         I         Bosspar Tobapa         I         Bosspar Tobapa         I         Bosspar Tobapa         I         Bosspar Tobapa         I         Bosspar Tobapa         I         Bosspar Tobapa         I         Bosspar Tobapa         I         Bosspar Tobapa         I         Bosspar Tobapa         I         Bosspar Tobapa         I         Bosspar Tobapa         I         Bosspar Tobapa         I         I         I         I         I         I         I         I         I         I         I         I         I         I         I         I         I         I         I         I         I         I         I        I         I         <                                                                                                    | 100% 🔀 14:12         | 10 8 3 10 10     |                                                                         | 🛛 7:12                      | 1 🔀 7:12            | ال، 🕈 🖇               | ì                                                     | Y 🕞 🗟 ⊾ 🖬 🖾                                                                   | 🗊 📶 🔀 7:11 | 2                               |                 | 4 🗗 🖬 📼    | 🕺 🕈 📶 🔀 7:11   |             | ) 🗈 ⊾ 🗹 🗖    |
|----------------------------------------------------------------------------------------------------|----------------------|------------------|-------------------------------------------------------------------------|-----------------------------|---------------------|-----------------------|-------------------------------------------------------|-------------------------------------------------------------------------------|------------|---------------------------------|-----------------|------------|----------------|-------------|--------------|
| Шалка дооу         По документу         сумента         Группы и предыдущие заказы         Товары         Просмот         Совры         Оформленов возар         Про           Торговая точка         Алтынка         Сортировка                                                                                                    | :                    |                  | рат товара                                                              | і 💿 Возв                    |                     | Q                     | вара                                                  | 💿 Возврат тов                                                                 | :          |                                 | врат товара     | Bos        | 1              | вара        | Возврат т    |
| Торговая точка         Алтынков<br>Сортировка         Сортировка         Грилован точка         Алтынков<br>Сортировка         Сортировка         Катенория         Основной канал продаж         Катенория         Основной канал продаж         Выберите заказ:<br>Заказ № 109 от 18.12.2013 03.39, на сумму 2960.34<br>Заказ № 65 от 17.12.2013 12.07, на сумму 2960.34<br>Заказ № 60 от 15.12.2013 12.07, на сумму 2960.34<br>Заказ № 60 от 15.12.2013 12.07, на сумму 2960.34<br>Заказ № 60 от 15.12.2013 12.07, на сумму 2960.34<br>Заказ № 60 от 15.12.2013 12.07, на сумму 2960.34<br>Заказ № 60 от 15.12.2013 12.07, на сумму 2960.34<br>Заказ № 60 от 15.12.2013 12.07, на сумму 2960.34<br>Заказ № 60 от 15.12.2013 12.07, на сумму 2960.34<br>Заказ № 60 от 15.12.2013 12.07, на сумму 2960.34<br>Заказ № 60 от 15.12.2013 12.07, на сумму 2960.34<br>Заказ № 60 от 15.12.2013 12.07, на сумму 2960.34<br>Заказ № 25 от 10.12.2013 12.07, на сумму 2960.34<br>Заказ № 25 от 10.12.2013 12.07, на сумму 2960.34<br>Заказ № 25 от 10.12.2013 12.07, на сумму 2960.34<br>Заказ № 25 от 10.12.2013 12.07, на сумму 2960.34<br>Заказ № 25 от 10.12.2013 12.07, на сумму 2961.32<br>Заказ № 25 от 10.12.2013 12.07, на сумму 2961.32<br>Заказ № 25 от 10.12.2013 12.07, на сумму 2961.32<br>Заказ № 25 от 10.12.2013 12.07, на сумму 2921.25<br>Заказ № 20 от 4.12.2013 12.07, на сумму 2921.25<br>Заказ № 20 от 4.12.2013 12.07, на сумму 2921.265<br>Заказ № 12 от 3.12.2013 12.07, на сумму 2921.265<br>Заказ № 12 от 3.12.2013 12.07, на сумму 2921.265         Заказ № 20 от 4.12.2013 12.07, на сумму 2921.265<br>Заказ № 12 от 3.12.2013 12.07, на сумму 2921.265         Заказ № 20 от 4.12.2013 12.07, на сумму 2921.265         Заказ № 10 от 1.12.2013 12.07, на сумму 2921.265         Заказ № 10 от 1.12.2013 12.07, на сумму 2921.265         Заказ № 10 от 1.12.2013 12.07, на сумму 2921.265         Заказ № 10 от 1.12.2013 12.07, на сумму 2921.265         Заказ № 10 от 1.12.2013 12.07, на сумму 29                                                      | тр                   | вра Просмот      | Оформленно в возвра                                                     | осмотр                      | Тросмот             | Πp                    | Товары                                                | предыдущие заказы                                                             | Товарь     | дыдущие заказы                  | Группы и пре,   | окумента   | По документу   | Шапка доку  |              |
| Ортигранки         Ортигранки         Выберите заказ:         Заказ № 40 04 06 2014 поставка 05 08 2014         Документ готов         Ванберите заказ:         Заказ № 40 04 08 2014 поставка 05 08 2014         Документ готов         Ванберите заказ:         Заказ № 40 09 0T 18.12.2013 03:39, на сумму 1986.82         Заказ № 40 09 0T 18.12.2013 12:07, на сумму 2960.34         Заказ № 40 07 15.12.2013 12:07, на сумму 2960.34         Заказ № 40 07 15.12.2013 12:07, на сумму 2960.34         Заказ № 60 07 15.12.2013 12:07, на сумму 2960.34         Заказ № 60 07 15.12.2013 12:07, на сумму 2960.34         Заказ № 60 07 15.12.2013 12:07, на сумму 2960.34         Заказ № 60 07 15.12.2013 12:07, на сумму 2901.32         Заказ № 250 07 11.12.2013 12:07, на сумму 2901.32         Заказ № 250 07 10.12.2013 12:07, на сумму 2420.54         Заказ № 42 07 4 .12.2013 12:07, на сумму 2421.265         Заказ № 42 07 4 .12.2013 12:07, на сумму 2421.265         Заказ № 42 07 4 .12.2013 12:07, на сумму 2421.265         Заказ № 42 07 4 .12.2013 12:07, на сумму 2421.265         Заказ № 42 07 4 .12.2013 12:07, на сумму 2421.265         Заказ № 42 07 4 .12.2013 12:07, на сумму 2421.265         Заказ № 42 07 4 .12.2013 12:07, на сумму 2421.265         Заказ № 42 07 4 .12.2013 12:07, на сумму 2421.265         Заказ № 42 07 4 .12.2013 12:07, на сумму 2421.265         Заказ № 42 07 4 .12.2013 12:07, на сумму 2421.265         Заказ № 40 07 1 .12.2013 12:07, на сумму 2421.265         Заказ № 40 07 1 .12.2013 12:07, на сумму 2421.265         Заказ № 10 07 1 .12.2013 12:07, на сумму 2421.265         Заказ № 40 07 1 .12.2013 12:07, на сумму 2421.265         Заказ № 10 07 1 .12.2013 12:07, на сумму 2421.265         Заказ № 10                                                                                                    | овка                 | а 66 Сортиро     | ., Ом.об.Крутинка р.п., ул.Ленина 66                                    | Кол-во<br>Сумма             | Кол-во              | Заказ<br>Цена         | Ом.об.Крутинский р-н<br>ентральная 12                 | Алтынкович С.П., О<br>с.Яман,ул.Це                                            | заказы     | предыдущие                      | группы          |            | Сортировка     | Алтынков    | рговая точка |
| Адрес       Ом. ок. кум ч. ул.       Документ готов       Закаа № 109 от 18.12.2013 03:39, на сумму 1986.82       Закаа № 2 бо т 17.12.2013 12:07, на сумму 2960.34       Закаа № 2 бо т 17.12.2013 12:07, на сумму 2960.34       Закаа № 2 бо т 15.12.2013 12:07, на сумму 2960.34       Закаа № 2 бо т 15.12.2013 12:07, на сумму 2960.34       Закаа № 2 бо т 11.12.2013 12:07, на сумму 2960.34       Закаа № 2 бо т 11.12.2013 12:07, на сумму 2960.34       Закаа № 2 бо т 11.12.2013 12:07, на сумму 2960.34       Закаа № 2 бо т 11.12.2013 12:07, на сумму 2960.34       Закаа № 2 бо т 11.12.2013 12:07, на сумму 2960.34       Закаа № 2 бо т 11.12.2013 12:07, на сумму 2960.34       Закаа № 2 бо т 11.12.2013 12:07, на сумму 2960.34       Закаа № 2 бо т 10.12.2013 12:07, на сумму 3312.45       Умерение и смя чение       1.00       См. или и сум и волос СТО РЕЦЕПТОВ КРАСОТЫ       Закаа № 2 бо т 10.12.2013 12:07, на сумму 3432.54       Закаа № 2 бо т 10.12.2013 12:07, на сумму 3432.54       Закаа № 2 бо т 10.12.2013 12:07, на сумму 423.54       Закаа № 2 от 3.12.2013 12:07, на сумму 423.54       Закаа № 2 от 3.12.2013 12:07, на сумму 423.54       Закаа № 2 от 3.12.2013 12:07, на сумму 926.82       Закаа № 2 от 3.12.2013 12:07, на сумму 6211.265       Закаа № 2 от 3.12.2013 12:07, на сумму 6211.265       Закаа № 2 от 3.12.2013 12:07, на сумму 6211.265       Закаа № 10 от 1.12.2013 12:07, на сумму 6211.265       Закаа № 10 от 1.12.2013 12:07, на сумму 6211.265       Закаа № 10 от 1.12.2013 12:07, на сумму 6211.265       Закаа № 10 от 1.12.2013 12:07, на сумму 6211.265       Закаа № 10 от 1.12.2013 12:07, на сумму 6211.265       Зубная паста "32 актрак и минерали"       Сто бле и сто от 2,000                                                                                                    | ант готов            | Докумен          | 31.07.2014 поставка 01.08.2014                                          | Заказ № 165 от              |                     |                       | оставка 05.08.2014                                    | Заказ № 4 от 04.08.2014 пос                                                   |            |                                 | аказ:           | Выберите з | оортировки     | 0 61        |              |
| Категория         Основной канал продаж         Заказ № 65 от 17.12.2013 12.07, на сумму 2960.34         Заказ № 65 от 17.12.2013 12.07, на сумму 2960.34         Заказ № 65 от 17.12.2013 12.07, на сумму 2960.34         Заказ № 65 от 17.12.2013 12.07, на сумму 2960.34         Заказ № 65 от 10.12.2013 12.07, на сумму 290.32         Сманоссиватель "Умерситение и сили" сили"         Заказ № 65 от 10.12.2013 12.07, на сумму 290.32         Заказ № 65 от 10.12.2013 12.07, на сумму 3312.45         Канстоти         Слов         Заказ № 65 от 10.12.2013 12.07, на сумму 3432.54         Заказ № 25 от 10.12.2013 12.07, на сумму 3432.54         Заказ № 25 от 10.12.2013 12.07, на сумму 3432.54         Заказ № 25 от 10.12.2013 12.07, на сумму 3432.54         Заказ № 2 от 3.12.2013 12.07, на сумму 3432.54         Заказ № 2 от 3.12.2013 12.07, на сумму 6211.265         Заказ № 2 от 3.12.2013 12.07, на сумму 6211.265         Заказ № 2 от 3.12.2013 12.07, на сумму 986.82         Заказ № 10 от 1.12.2013 12.07, на сумму 986.82         Заказ № 2 от 3.12.2013 12.07, на сумму 986.82         Заказ № 21 от 3.12.2013 12.07, на сумму 921.265         Заказ № 21 от 3.12.2013 12.07, на сумму 986.82         Заказ № 21 от 3.12.2013 12.07, на сумму 921.265         Заказ № 21 от 3.12.2013 12.07, на сумму 986.82         Заказ № 21 от 3.12.2013 12.07, на сумму 921.265         Заказ № 21 от 3.12.2013 12.07, на сумму 921.265         Заказ № 21 от 3.12.2013 12.07, на сумму 921.265         Заказ № 21 от 3.12.2013 12.07, на сумму 921.265         Заказ № 21 от 3.12.2013 12.07, на сумму 921.265         Заказ № 21.065         Заказ № 10 от 1.12.2013 12.07, на сумму 921.265         Заказ № 10 от 1.12.2013 12.07, на сумму 921.265                                                                                                    | 3,00                 | иягчение"        | соты<br>оласкиватель "Увлажнение и смягч                                | 0,00 Бальзам - оп           | 0<br>8 0,0          | 1,00<br>7,38          | ий и фтор"                                            | Зубная паста "32 кальциі                                                      |            | 013 03:39, на суми              | 109 от 18.12.20 | Заказ №    | Документ готов | с.Яман,ул.  | pec          |
| Примечание         Бальзым - полоскиватель Уилахнеше и силятчеше         1,00         24,90         Соректов средстви и полоскиватель Уилахнеше и силятчеше         1,00         24,90         Соректов средстви и полоскиватель Уилахнеше и силятчеше         1,00         24,90         Соректов средстви и полоскиватель Уилахнеше и силятчеше         1,00         24,90         Соректов средстви и полоскиватель Уилахнеше и силятчеше         1,00         24,90         Соректов средстви и полоскиватель Уилахнеше и силятчеше         1,00         24,90         Соректов средстви и полоскиватель Уилахнеше и силятчеше         1,00         24,90         Соректов средстви и полоскиватель Уилахнеше и силятчеше         1,00         24,90         Соректов средстви и полоскиватель Уилахнеше и силятчеше         1,00         24,90         Соректов средстви и полоскива и сели и силятчеше         1,00         Соректов средстви и полоскива и сели и силятчеше         1,00         24,90         Соректов средстви и силятчеше         1,00         1,12         20,13         1,20         1,20         1,20         1,20         1,20         1,20         1,20         1,20         1,20         1,20         1,20         1,20         1,20         1,20         1,20         1,20         1,20         1,20         1,20         1,20         1,20         1,20         1,20         1,20         1,20         1,20         1,20        1,20         1,20                                                                                                    | 24,90 24,90          |                  | 04.09.2014 servery 05.09.2014                                           | 76,20 RPACOTE               | 0<br>0 76,2         | 3,00<br>25,40         | ель "Укрепление и сила* для<br>ЕЦЕПТОВ КРАСОТЫ        | <ul> <li>Бальзам - ополаскивател<br/>всех типов волос СТО PEL</li> </ul>      | V 2940 34  | 13.12:07 на сумм                | 65 of 17 12 20  | Заказ №    | канал продаж   | Основной    | тегория      |
| Примечание         Заказ № 50 от 15. 12.2013 12:07, на сумму 2901.32         По от 10.12.2013 12:07, на сумму 3312.45         Документ готов         Бальзам - маска "Востановление и потане" для<br>преждения к ули волос СТО РЕЦЕТТОВ КРАСОТЫ         2,00         Каказ № 56 от 10.12.2013 12:07, на сумму 3432.54           Документ готов         Заказ № 42 от 4.12.2013 12:07, на сумму 4234.54         Заказ № 12 от 3.12.2013 12:07, на сумму 1986.82         Заказ № 12 от 3.12.2013 12:07, на сумму 1986.82         Заказ № 10 от 1.12.2013 12:07, на сумму 6211.265         Заказ № 10 от 1.12.2013 12:07, на сумму 6211.265         Заказ № 10 о                                                                                                    |                      |                  | оч.08.2014 поставка 05.08.2014<br>Эсоты                                 | 1<br>24,90                  | 0<br>0 24,9         | <b>1,00</b><br>24,90  | ль "Увлажнение и смягчение"<br>волос СТО РЕЦЕПТОВ     | Бальзам - ополаскивател<br>Для нормальных и сухих і<br>КРАСОТЫ                | 7 2700.34  |                                 | (0 ) 15 10 001  | O UNUO TI- |                |             |              |
| Черновик         Заказ № 59 от 11.12.2013 12:07, на сумму 3312.45         Вреданската "32 иорыа двойная мята. Система         Соот в         Каказ № 56 от 10.12.2013 12:07, на сумму 3312.45         Вреданската "32 иорыа двойная мята. Система         Соот в         Баказ № 200 от в         Ваказ № 200 от в         Ваказ № 2013 12:07, на сумму 3432.54         Вубная паста "32 иорыа двойная мята. Система         Ваказ № 200 от в         Ваказ № 200 от в         Ваказ № 200 от в         Ваказ № 2013 12:07, на сумму 4232.54         Вубная паста "32 иорыа двойная мята. Система         Ваказ № 200 от в         Ваказ № 200 от в                                                                                                    | 60,00 24,39 48,70    | ' для<br>КРАСОТЫ | ска "Восстановление и питание" для<br>их и сухих волос СТО РЕЦЕПТОВ КРА | Бальзам - ма<br>поврежденны | 0                   | 2,00                  | ановление и питание" для                              | Бальзам - маска "Восста                                                       | / 2901.32  | 3 12:07, на сумму               | OU OT 15.12.201 | Заказ №    |                |             | имечание     |
| Заказ № 56 от 10.12.2013 12:07, на сумму 3432.54         International values         13.4 (3, 4) (3, 4) ( | 3,00 3<br>24,90 74,7 | іягчение"<br>)В  | эласкиватель "Увлажнение и смягч<br>ных и сухих волос СТО РЕЦЕПТОВ      | чо пьзам - оп               | 9 40<br>0           | 24,39                 | двойная мята. Система                                 | зубная паста '32 норма д                                                      | / 3312.45  | 3 12:07, на сумму               | 59 от 11.12.201 | аказ №     |                |             | Иерновик     |
| Документ готов         Заказ № 43 от 8.12.2013 12:07, на сумму 4234.54         Зубивя паста 32 сорна двойов № 72.0103         2.2.93         Омо           3аказ № 42 от 4.12.2013 12:07, на сумму 4234.54         Зубивя паста 32 сорна двойов № 72.0103         7.2.6         0.00           3аказ № 12 от 3.12.2013 12:07, на сумму 1986.82         Зубивя паста 32 сокрна двойов № 72.0103         7.6         0.00           3аказ № 10 от 1.12.2013 12:07, на сумму 6211.265         Зубивя паста 32 сирна двойов № 72.0103         7.6         0.00           3убивя паста 32 сирна двойов № 72.0103         Зубивя паста 32 сирна двойов № 72.0103         7.6         0.00           3аказ № 10 от 1.12.2013 12:07, на сумму 6211.265         Зубивя паста 32 сирна двойов № 72.0103         2.00         0           3убивя паста 32 сирна двойов № 72.0103         Зибив № 72.0113         0.00         0         0           3иказ № 10 от 1.12.2013 12:07, на сумму 6211.265         Зубивя паста 32 сирнамины и минералы"         2.00         0           12.00         О         1.00         0         0         0           12.00         О         1.00         0         0         0         0           12.00         О         1.00         0         0         0         0         0           12.00         О         1.00         0                                                                                                    | 2,00                 | па* для          | оласкиватель "Укрепление и сила" /                                      | 0 Бальзам - опо             | • 0,0<br>0          | 2,00                  | ій уход и блеск" для                                  | Бальзам - маска "Мягкий                                                       | y 3432.54  | 13 12:07, на сумм               | 56 от 10.12.201 | Заказ №    |                |             |              |
| 3akas № 42 or 4 .12.2013 12:07, на сумму 6211.265       3g/sus nacra "32 akcrpakt of nensku"       4,00       00         3akas № 12 or 3 .12.2013 12:07, на сумму 1986.82       3g/sus nacra "32 akcrpakt of nensku"       4,00       0         3akas № 10 or 1 .12.2013 12:07, на сумму 6211.265       3g/sus nacra "32 akcrpakt of nensku"       1,00       0         3g/sus nacra "32 akcrpakt of nensku"       4,80       0,00         10 or 1 .12.2013 12:07, на сумму 6211.265       3g/sus nacra "32 akcrpakt of nensku"       4,80       0,00         12 or 1 .12.2013 12:07, на сумму 6211.265       10 or 1 .12.2013 12:07, на сумму 6211.265       10 or 1 .12.2013 12                                                                                                    | 20,10 20,10          |                  |                                                                         | 0                           | 9 0,0<br>0          | 23,89                 | двойная мята. Система                                 | Зубная паста '32 норма д                                                      | y 4234.54  | 3 12:07, на сумм                | 43 от 8.12.201  | Заказ №    | отов           | Документ го |              |
| Заказ № 12 от 3 .12.2013 12:07, на сумму 1986.82       Зубивя паста "32 экстракт обленики"       1,00       0,00         Заказ № 10 от 1 .12.2013 12:07, на сумму 6211.265       Зубивя паста "32 экстракт обленики"       7,61       0,00         Зубивя паста "32 экстракт обленики"       4,89       0,00         Предиста "32 экстракт обленики"       4,89       0,00         Сорта 1 .12.2013 12:07, на сумму 6211.265       Гель для век селекающий чайный лист Сто рецентов       2,04       0,00         Красоты       Сорта 1 .12.2013 12:07, на сумму 6211.265       Гель для век селекающий чайный лист Сто рецентов       2,04       0,00         Красоты       Сорта 1 .12.2013 12:07, на сумму 6211.265       Гель для век селекающий чайный лист Сто рецентов       2,04       0,00         Красоты       Сорта 1 .12.2013 12:07, на сумму 6211.265       Красоты       5,7,1       0,00       0,00                                                                                                    |                      |                  |                                                                         | 0,00                        | 6 U,U<br>0          | 4,00                  | кт облепихи"                                          | Зубная паста "32 экстрак                                                      | y 6211.265 | 13 12:07, на сумм               | 42 ot 4 .12.201 | Заказ №    |                |             |              |
| Заказ № 10 от 1.12.2013 12:07, на сумму 6211.265<br>Зиказ № 10 от 1.12.2013 12:07, на сумму 6211.265<br>Гель для век освежающий Чайный лист <sup>2</sup> Сто рецетов<br>крассты 21.04<br>Наборо пуслу за тепом -Мед и колоко> СТО<br>Рецетитов КРАСОТЫ                                                                                                    |                      |                  |                                                                         | 0,00                        | 5 0,0<br>0          | 4,75                  | кт облепихи"                                          | Зубная паста "32 экстрак                                                      | v 1986.82  | I 3 12:07. на сумм <sup>.</sup> | 12 ot 3 .12.201 | Заказ №    |                |             |              |
| Заказ ке то от т.т.г. 2013 г.г. 01, на сумму од 11.203         чаз обе         чаз обе         обе           Гель для век освежающий Чайный лист' Сто рецептов         2.00         0         2.1.4         0.00           Набор по уклуд за телок -Meg и молоко- СТО         1.00         0         0         0           Укласти и стор по уклуд за телок -Meg и молоко- СТО         57,71         0,00         0                                                                                                    |                      |                  |                                                                         | 0,00                        | 0                   | 2,00                  | ины и минералы"                                       | Зубная паста "32 витами                                                       | 4 (011 0/5 | 12 12:07 112 00000              | 10 or 1 12 201  | 2 av aa Ni |                |             |              |
| адностия<br>Наборо пуходу за телом -Мед и молоко» СТО<br>РЕЦЕПТОВ КРАСОТЫ<br>57,71 0,00                                                                                                    |                      |                  |                                                                         | 0,00                        | 9 0,0<br>0          | 3 2,00                | ий "Чайный лист" Сто рецептов                         | Гель для век освежающи                                                        | / 0211.203 | 5 12.07, на сумм                | 10 01 1.12.201  | Sakas IN-  |                |             |              |
|                                                                                                    |                      |                  |                                                                         | 0,00                        | 4 0,0<br>0<br>1 0.0 | 1,00<br>57.71         | и ≺Мед и молоко> СТО                                  | Набор по уходу за телом<br>РЕЦЕПТОВ КРАСОТЫ                                   |            |                                 |                 |            |                |             |              |
| коометический нарор <4лотекер шелер для 6,00 0<br>норожным каких баки, как. т. зац., кр. "Мор. и ал." и Лосьон<br><posa>)</posa>                                                                                                    |                      |                  |                                                                         | 0                           | 0<br>4 0,0          | <b>6,00</b><br>200,94 | потекер Шеллер> для<br>защ. кр. "Мор. и ап." и Лосьон | Косметический набор <ar<br>нормальной кожи (Акт. за<br/>&lt;Роза&gt;)</ar<br> |            |                                 |                 |            |                |             |              |
| Заказ № 159 от 21.07.2014 поставка 22.07.2014                                                                                                    |                      |                  |                                                                         |                             |                     |                       | поставка 22.07.2014                                   | Заказ № 159 от 21.07.2014 г                                                   |            |                                 |                 |            |                |             |              |
| Итого 174,78 Итого                                                                                                    | 173,78               |                  |                                                                         | 174,78 Итого                | 174,78              |                       |                                                       | Итого                                                                         |            |                                 |                 |            |                |             |              |
|                                                                                                    |                      | €                |                                                                         | $\sim$                      | $\sim$              |                       |                                                       |                                                                               | ^          | 合<br>り                          |                 |            | A              | 合           |              |

#### 6. Создание документа «Возврат»

Рис. 20. Шапка документа

Рис. 21. Группы и предыдущие заказы

Рис. 22. Товары

Рис. 23. Просмотр

Документ предназначен для оформления операции возврата товара от покупателя. Формирование возврата осуществляется заполнением прайс-листа (см. рис. 22). Прайс-лист можно отсортировать по товарной группе и по матрицам.

На вкладке «**Предыдущие заказы**» (см. рис. 21) можно просмотреть предыдущие заказы и оформить возврат ранее отгруженных позиций товара.

Через пункт меню «По документу» (см. рис. 20) можно указать на основании какого заказа на поставку осуществляется возврат (№ и дата).

## 7. Создание документа «Анкета»

Документ «Анкета» используется для сбора различной маркетинговой информации о торговой точке (см. рис. 24 - 25). Анкета назначается одна на все точки.

#### Создание документа «Анкета»:

1. На вкладке «Действия» выбрать задачу «Заполнить анкету розничной точки».

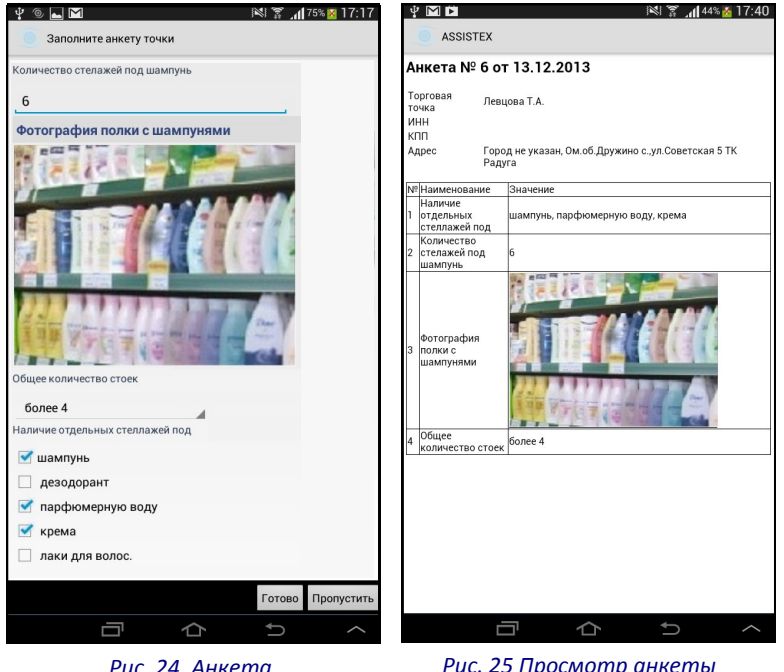

- 2. Заполнить ответы на вопросы анкеты.
- 3. Нажать кнопку «Готово».

Вид анкеты формируется администратором сервиса. Анкета может состоять из произвольного количества разнотипных вопросов.

Вопросы анкет могут иметь следующие типы ответов:

- строка, для ввода текста вручную; •
- выбор одного ответа из списка;
- выбором нескольких ответов из списка; •
- фотография. •

Рис. 24. Анкета

Рис. 25 Просмотр анкеты

### 8. Заполнение отчета по выкладке. Списки контроля

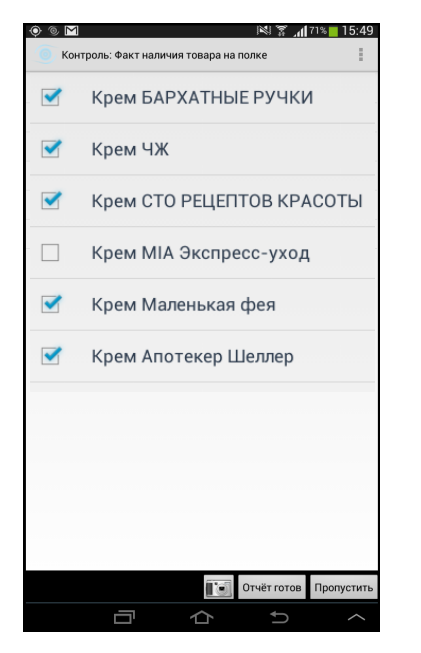

Рис. 26. Тип ответа — да/нет

| 6       10       15       13       18       10 |
|------------------------------------------------|
| 6<br>10<br>15<br>13<br>18<br>10                |
| 10<br>15<br>13<br>18<br>10                     |
| 15<br>13<br>18<br>10                           |
| 13<br>18<br>10                                 |
| 18                                             |
| 10                                             |
|                                                |
|                                                |
|                                                |
|                                                |
|                                                |
|                                                |
| Пропустить                                     |
| Decrever                                       |

Рис. 27. Тип ответа—число

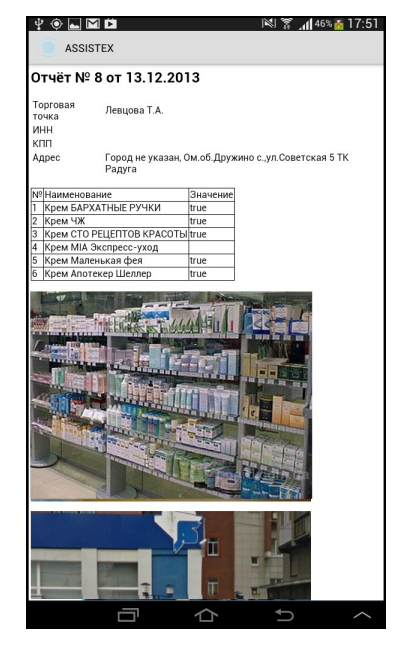

Рис. 28. Просмотр

Списки контроля – это отчеты по выкладке товара на полках, например: контроль отдельных товарных позиций, снятие остатка в точке, контроль товара на полке, сбор информации о ценах и т.п. Вид отчета задается администратором сервиса. Отчет может быть назначен для всех точек, либо для отдельного канала продаж. Списков контроля может быть несколько.

Вопросы отчета могут иметь следующие типы ответов:

- да/нет для отметки о наличии или отсутствии позиции (см. рис. 26);
- число количество товаров на полке, цена товара и т.п. (см. рис. 27). ٠

К списку контроля может потребоваться приложить фотографию для подтверждения введенной информации. Готовый отчет привязывается к географическим координатам, по которым можно определить место, где он был сделан.

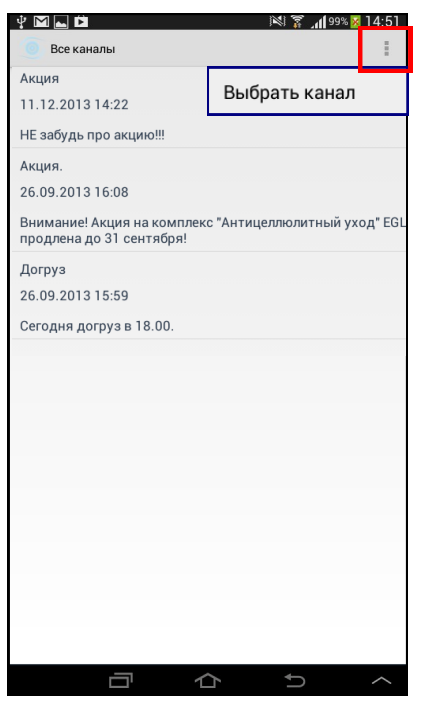

Рис. 29. Сообщения

## 9. Сообщения

Администраторы сервиса могут публиковать сообщения на мобильные устройства торговых представителей. Все сообщения доступны для просмотра из пункта «**Сообщения**» в главном меню программы (см. рис. 29). Сообщения могут быть либо общими (для всех торговых представителей), либо персональными (см. рис. 30).

Получение сообщений происходит при синхронизации. Новое сообщение сопровождается уведомлением пользователя.

Самостоятельно удалить сообщение невозможно, его может удалить только администратор сервиса.

| Выберите канал        |  |
|-----------------------|--|
| Все каналы            |  |
| Личные сообщения      |  |
| Общий канал сообщений |  |
|                       |  |

Рис. 30. Меню

## 10. Синхронизация

Синхронизация – это обмен данными между мобильным устройством и сервисом.

Синхронизация бывает:

- Полная, когда выполняется полная загрузка данных. Обычно, полная синхронизация делается только один раз при подключении мобильного устройства к сервису.
- Быстрая, выполняется только загрузка измененных данных.

Для быстрой синхронизации задается интервал времени, через который выполняется передача данных (по умолчанию 60 мин). Периодичность запуска синхронизации можно изменить в настройках (см. п. 12. Настройки). Также быструю синхронизацию можно запустить вручную при выборе пункта «Синхронизация» в главном меню программы.

Отчеты о прошедших обменах данными с системой можно посмотреть в журнале синхронизации.

*Примечание:* При синхронизации данных мобильное устройство обязательно должно иметь подключение к сети интернет (это может быть как мобильный интернет, так и Wi-fi).

## 11. Журнал документов

Все документы, которые были созданы в розничных точках, хранятся в журнале документов (см. рис. 31). **Журнал документов** отображается при выборе пункта «**Документы**» на главной странице приложения. Список документов можно **отсортировать** по типу и указать период, за который будут отображаться документы в списке (см. рис. 32).

Название документа содержит в себе информацию о документе: номер документа, дату и время создания, наименование розничной точки, в которой был создан.

| ФИЛЬТР                                          | СПИСОК ДОКУМЕНТОВ             | ФИЛЬТ        | Р          | список докум |
|-------------------------------------------------|-------------------------------|--------------|------------|--------------|
| Отчёт № н/н от 29.07.2014 1<br>'Оптима'         | 1:51                          |              | период н   | не задан     |
| Отчет о выполнении поручен<br>'Оптима'          | иия № н/н от 29.07.2014 11:51 | Все докумен  | ты         |              |
| Отчет по остаткам № н/н от<br>'Оптима'          | 29.07.2014 11:43              | 📑 Заказ      |            |              |
| Отчет по остаткам № н/н от<br>Половинкина С. Н. | 29.07.2014 11:42              | 🛛 Анкета то  | чки        |              |
| Заказ № н/н от 28.07.2014 04<br>'Оптима'        | 4:11, на сумму 343.75977      |              |            |              |
| Возврат товара № н/н от 28.<br>'Оптима'         | 07.2014 04:00                 | 🖽 Отчёт      |            |              |
| Отчет по остаткам № 5953 о<br>'Оптима'          | т 28.07.2014 03:52            | Возврат то   | овара      |              |
| Заказ № 5952 от 28.07.2014<br>'Оптима'          | 03:52, на сумму 221.51846     | 🗵 Отчет по о | статкам    |              |
| Заказ № 5900 от 24.07.2014<br>'Оптима'          | 13:41, на сумму 102.23929     | 🖉 Отчет о вы | полнении п | оручения     |
| Отчет по остаткам № 5899 о<br>'Сатурн'          | т 24.07.2014 09:50            |              |            |              |
| Отчет по остаткам № 5898 о<br>'Оптима'          | т 22.07.2014 15:30            |              |            |              |
| Отчет по остаткам № 5896 о<br>'Оптима'          | т 22.07.2014 15:30            |              |            |              |
| Заказ № 5895 от 22.07.2014<br>'Оптима'          | 15:28, на сумму 179.45972     |              |            |              |

Рис. 31. Список документов

Рис. 32. Фильтр документов

У каждого документа в правой части окна присутствует иконка, которая сообщает о статусе. Иконки меняются в зависимости от статуса .

При долгом нажатии на документ со статусом «**Черновик**» будет доступно меню, в котором можно:

- Отредактировать выбранный документ.
- Создать новый на основе данного документа.
- Удалить.
- Просмотреть.
- Получить информацию о месте его создания.
- Изменить статус на «Готов к отправке».

При долгом нажатии на документ со статусом «Определение координат» или «Готов к отправке» можно:

- Создать новый на основе данного
- Просмотреть
- Получить информацию о месте его создания.
- Отменить отправку (изменить статус на «Черновик»).

При долгом нажатии на документ со статусом «В облаке» можно:

- Создать новый на основе данного
- Просмотреть
- Получить информацию о месте его создания.
- Отменить документ (изменить статус на «Отменен»).

#### Примечание:

- При синхронизации выгружаются только документы, которым присвоен статус «Готов к отправке», не выгружаются документы имеющие статус «Черновик» или «Определение координат».
- Статусы «Отгрузка запрещена», «Действующий» есть только у документа «Заказ».

#### Таблица 1. Статусы документа

| Значок | Краткое название | Описание                                                                               |  |
|--------|------------------|----------------------------------------------------------------------------------------|--|
|        | Черновик         | Документ является черновиком (изменения внесены, но документ еще не готов к отправке). |  |

| Значок        | Краткое название         | Описание                                                                                  |  |
|---------------|--------------------------|-------------------------------------------------------------------------------------------|--|
| X.            | Определение<br>координат | Статус, указывающий на то, что происходит определение координат места создания документа. |  |
| Ŷ             | Готов к отправке         | Документ готов к отправке (была нажата кнопка «Документ готов»).                          |  |
| 🗠 Заказ № 212 | В «Облаке»               | Документ выгружен в «Облако», и его дальнейшее редакти-<br>рование запрещено.             |  |
| अ Заказ № 212 | Отменен                  | Документ отменен.                                                                         |  |
|               | Действующий              | Заказ в обработке (исполняется).                                                          |  |
| STOP          | Отгрузка запреще-<br>на  | Отгрузка со склада запрещена по каким-либо причинам.                                      |  |

## 11. Настройки

Задачи в точке – перечисление задач, которых необходимо выполнить при посещении розничных точек (заполнение анкеты розничной точки, заполнение отчетов о представленности, оформление заявки на возврат, ввод остатков, формирование заказа, напоминания).

**Порядок сортировки** – порядок сортировки ассортиментного перечня при работе с заказами, возвратами и остатками (рекомендуемый ассортимент, группа и наименование товара).

Заказ – специфические настройки для документа «Заказ»:

- выбрать способ отображения в заказе остатков (остаток на складе, остаток в розничной точке);
- включить/выключить отображение товарных позиций, по которым нет остатков на складе продавца;
- включить/выключить запись нулевых остатков при формировании заказа.

#### База данных – настройка базы данных:

- переключение базы данных позволяет создать новую базу данных или выбрать существующую,
- копирование на карту памяти.

**Подключение** – параметры подключения к серверу (host or IP, HTTPS port, HTTPS port with user certificate, application context, сертификат).

Параметры синхронизации – настройки, которые позволяют:

- включить/отключить сжатие данных в WbXML;
- включить/отключить автоматическую синхронизацию базу данных, когда приложение не активно;
- задать время периодичности запуска синхронизации.

Качество фотографий – выбор качества фотографий, прилагаемых к документам.

Запись координат – включить/отключить определение GPS-координаты места создания документа.

Тема – выбор цветовой схемы оформления.

| C         | НОВНЫЕ НАСТРОЙКИ                                                                                          |
|-----------|----------------------------------------------------------------------------------------------------|
| За        | дачи в точке                                                                                              |
| 10        | зволяет перечислить задачи, которые необходимо выполнять при<br>зещении розничной точки.                  |
| Пс        | рядок сортировки                                                                                          |
| lo        | зволяет задать порядок сортировки ассортиментного перечня при<br>боте с заказами, возвратами и остатками. |
| 3a        | каз                                                                                                    |
| Cn        | ецифические настройки для документов типа «заказ».                                                        |
| си        | СТЕМНЫЕ                                                                                                   |
| 5a        | за данных                                                                                                 |
| фа<br>pa: | йл: /storage/emulated/0/assistex/mt4.sqlite<br>мер: 2.0 мб                                                |
| ٦٥        | дключение                                                                                                 |
| la        | раметры подключения к серверу (host, port, сертификат и др.)                                              |
| ٦٤        | раметры синхронизации                                                                                     |
| Ип        | равление фоновой синхронизацией и другие настройки.                                                       |
| 1P        | ОЧИЕ НАСТРОЙКИ                                                                                            |
| Ka        | чество фотографий                                                                                         |
| По        | зволяет задать качество фотографий, прилагаемых к анкетам                                                 |
| За        | пись координат                                                                                            |
| Tp<br>cos | иложение попытается определить GPS-координаты места 🗹<br>ідания документа.                                |
| Ге        | ма                                                                                                    |
| 70        | зволяет выбрать цетовую схему оформления                                                                  |

Рис. 33. Настройки

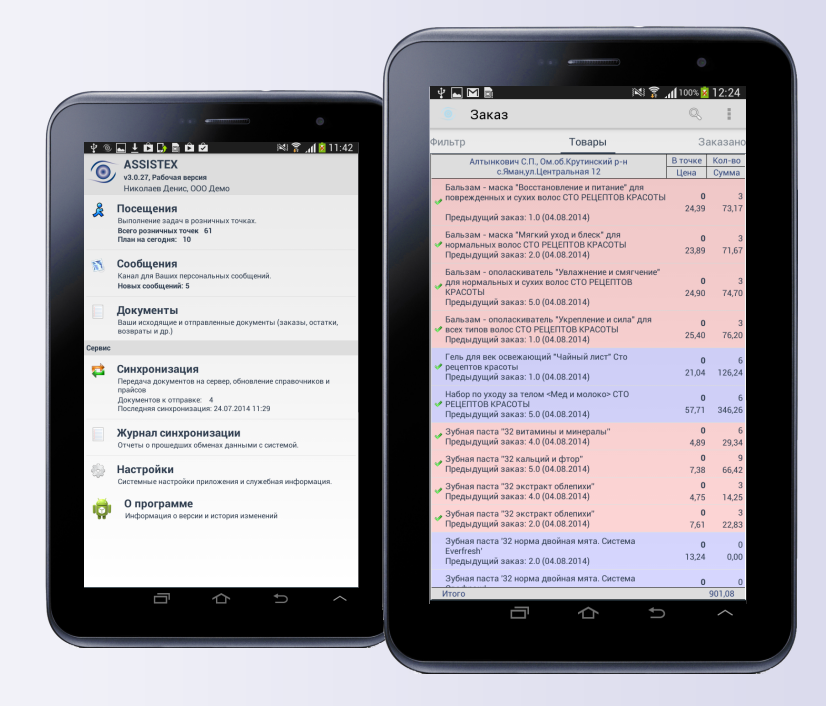

## Рекомендуемое оборудование

| Наименование<br>характеристики     | Минимальные<br>требования | Рекомендуемые<br>требования |
|------------------------------------|---------------------------|-----------------------------|
| Версия операционной системы        | Android 3.2               | Android 4,0 и выше          |
| Частота процессора                 | 800 МГц                   | 1000 МГц и выше             |
| Число ядер процессора              | 1                         | 2                           |
| Разрешение экрана                  | 800 x 600                 | 1200 x 800                  |
| Встроенная память или карта памяти | 4 Гб                      | от 8 Гб                     |
| Наличие модулей                    | 3G, GPS                   | 3G, GPS                     |
| Камера                             | 2 MП                      | 3 МП и выше                 |

## Благодарим за использования системы Assistex!

000 «Инкорсофт»

Адрес: Россия, 620027, г. Екатеринбург, ул. Луначарского, д. 31, офис. 815

Техническая поддержка: тел: 8 **(800) 500-90-34** эл. почта: <u>support@assistex.ru</u> Сайт: assistex.ru

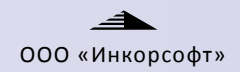

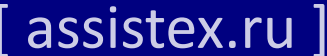